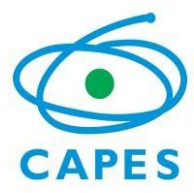

# Sistema de Controle de Bolsas e Auxílios – SCBA

Manual do Usuário – Bolsista Discente PdM Licenciatura

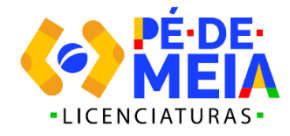

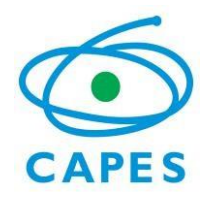

## Sumário

| 1. | ACES    |                             | 2        |
|----|---------|-----------------------------|----------|
|    | 1.1     | Como acessar                | 2        |
| 2  | ACE     |                             | 2        |
| 2. | 2.1 Ace | eite do termo no Computador | <b>3</b> |
|    | 2.2 Ace | eite do termo no Aplicativo | 7        |

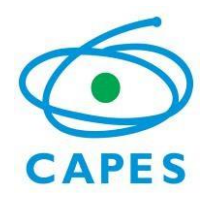

## 1. ACESSO AO SISTEMA

#### 1.1 Como acessar

O acesso ao Sistema de Controle de Bolsas e Auxílios (SCBA) deve ser realizado por meio do endereço: <<u>http://scba.capes.gov.br</u>>.

O sistema apresentará a opção de *login* que poderá ser realizado com seu CPF e senha do site "gov.br" ou com CPF e senha criado para os sistemas da "CAPES".

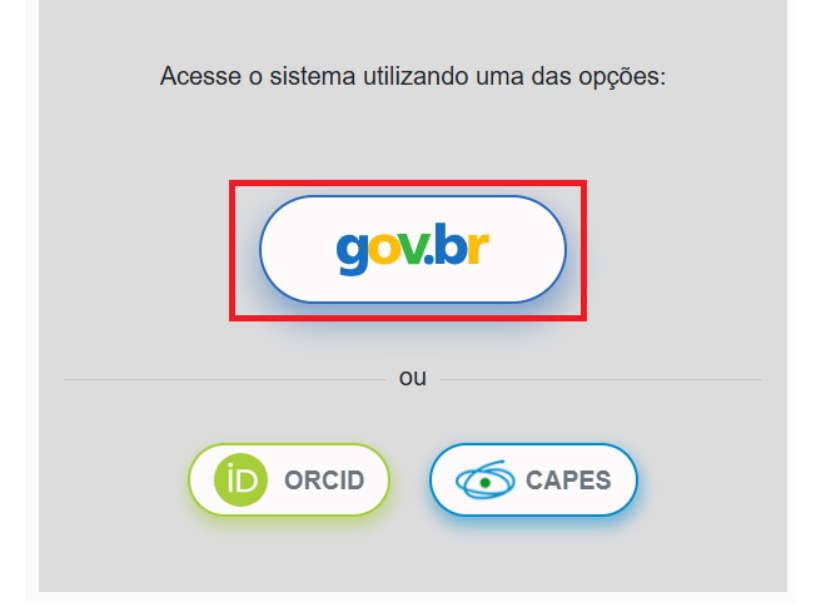

Clique na opção deseja e insira seus dados. Na tela de *login*, deve ser informado o CPF e a senha de acesso.

OBSERVAÇÃO: A senha de acesso na opção "CAPES" é a mesma utilizada pelo usuário em outros sistemas da CAPES.

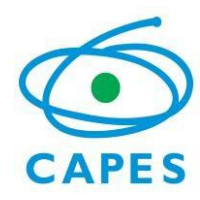

## 2. ACEITE DO TERMO DE COMPROMISSO

### 2.1 Aceite do termo no Computador

Após cadastro do beneficiário, este deverá acessar o sistema para realizar o aceite da implementação.

O beneficiário deverá acessar o menu Processos-Meus processos e realizar a pesquisa:

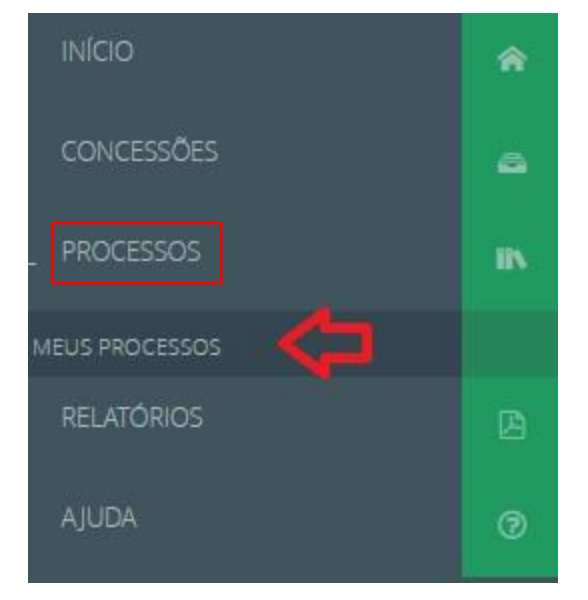

A-Os processos vinculados ao beneficiário serão listados. O beneficiário deverá clicar no número do seu processo para acessar a tela de aceitação de implementação.

| AAA       |    | Maus Processos                              |                                  |                     |                                   |              |
|-----------|----|---------------------------------------------|----------------------------------|---------------------|-----------------------------------|--------------|
|           | ŵ  | Q Pesquisar                                 |                                  |                     |                                   |              |
|           | ۵  | Programa CAPES:                             | Edit                             | tal:                |                                   |              |
| PROCESSOS | iN | PIBID                                       | ₩ Pi                             | IBID 10/2024        |                                   | ¥            |
|           |    | CPF do Beneficiário:                        | Nor                              | me do Beneficiário: |                                   |              |
|           |    |                                             |                                  |                     |                                   |              |
|           | ۰. | Número do Processo:                         | Tipe                             | o de Processo:      |                                   |              |
|           | B  |                                             | Si                               | elecione            |                                   | ~            |
|           | Ø  |                                             |                                  |                     | pesqu                             | isa avançada |
|           | Ŭ  |                                             | Pesquisar                        | ipar                |                                   |              |
|           |    |                                             |                                  |                     |                                   |              |
|           |    | PIBID - PIBID 10/2024                       |                                  |                     | 1 F                               | Processo(s)  |
|           |    | 💌 Acompanhamento - Aguardando Implementação |                                  |                     | 1 Pro                             | cesso(s)     |
|           |    | -                                           |                                  |                     |                                   |              |
|           |    | Tipo Processo                               | Nome do Beneficiário             | País                | IES de Estudo / Escola de Línguas |              |
|           |    | 88887.006731/2024-00                        | BRUNA FERNANDA NOGUEIRA PAMPLONA | Brool               | UNIVERSIDADE DO VALE DO TAGLIARI  |              |
|           |    |                                             |                                  |                     |                                   |              |

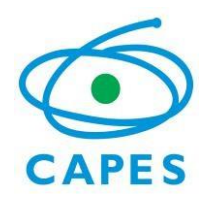

B-O bolsista visualizará as abas Dados do beneficiário, dados bancários e Aceitação do Termo de Compromisso:

| tação de impleme                                                                                               | ntaçao                                                     |                |                     |               |                        |               |                                                 |  |
|----------------------------------------------------------------------------------------------------|------------------------------------------------------------|----------------|---------------------|---------------|------------------------|---------------|-------------------------------------------------|--|
| 🖌 Parabéns, sua bolsa f                                                                                        | oi concedida! Falt                                         | am apenas os s | eguintes passos par | ra que você s | aja efetivamente um(a) | bolsist       | a CAPES.                                        |  |
| Número do Processo:                                                                                            | 88887.038000./20                                           | 25-00          |                     |               | Vigência do Bene       | fício:        | 01/04/2025 a 30/06/2025                         |  |
| Programa CAPES:                                                                                                | PDM-LICENCIATU                                             | RAS            |                     |               | E                      | dital:        | Pé-de-Meia Licenciaturas 00/2025                |  |
| Modalidade:                                                                                                    | Discente PdM Lice                                          | enciatura      |                     |               |                        |               |                                                 |  |
| IES de Estudo:                                                                                                 | UNIVERSIDADE FE                                            | DERAL DE CAMP  | INA GRANDE          |               |                        |               |                                                 |  |
| its de tatduo.                                                                                                 |                                                            |                |                     |               |                        |               |                                                 |  |
| ito de Lotduo.                                                                                                 |                                                            |                |                     |               |                        |               |                                                 |  |
|                                                                                                    |                                                            |                |                     |               |                        |               |                                                 |  |
| Dados do Benefic                                                                                               | iário                                                      |                | Dados Bancários e   | e Documento:  |                        |               | Aceitação do Termo de Compromisso               |  |
| Dados do Benefic<br>Para confirmar as alterações,                                                              | <b>iário</b><br>selecione a opção                          | salvar.        | Dados Bancários e   | e Documento:  |                        | _             | Aceitação do Termo de Compromisso               |  |
| Dados do Benefic<br>Para confirmar as alterações,                                                              | <b>iário</b><br>selecione a opção                          | salvar.        | Dados Bancários (   | e Documento:  |                        |               | Aceitação do Termo de Compromisso               |  |
| Dados do Benefic<br>Para confirmar as alterações,<br>Dados Pessoais                                            | <b>iário</b><br>selecione a opção                          | salvar.        | Dados Bancários e   | e Documento:  |                        |               | Aceitação do Termo de Compromisso               |  |
| Dados do Benefic<br>Para confirmar as alterações,<br>Dados Pessoais<br>Nome:                                   | iário<br>selecione a opção<br>MARCIA                       | salvar.        | Dados Bancários e   | e Documento:  | s                      |               | Aceitação do Termo de Compromisso               |  |
| Dados do Benefic<br>Para confirmar as alterações,<br>Dados Pessoais<br>Nome:<br>Sexo:                          | iário<br>selecione a opção<br>MARCIA<br>Feminino           | salvar.        | Dados Bancários e   | e Documento:  | Estado C               | ivil:         | Aceitação do Termo de Compromisso<br>Divorciado |  |
| Dados do Benefic<br>Para confirmar as alterações,<br>Dados Pessoais<br>Nome:<br>Sexo:<br>País de Nascimento: * | iário<br>selecione a opção<br>MARCIA<br>Feminino<br>Brasil | salvar.        | Dados Bancários e   | e Documento:  | Estado C<br>Naturalido | ivil:<br>ade: | Aceitação do Termo de Compromisso<br>Divorciado |  |

C-Na aba "Dados do beneficiário" o bolsista poderá atualizar as informações ou manter as informações carregadas automaticamente no sistema: Aceitação de Implementação

|                                                                                                    | 88887.038.00.2025                                                        | 00                          | Vigência do Benefício:                                | 01/04/2025 a 30/06/2025           |
|----------------------------------------------------------------------------------------------------|--------------------------------------------------------------------------|-----------------------------|-------------------------------------------------------|-----------------------------------|
| Programa CAPES:                                                                                               | PDM-LICENCIATURA                                                         | 5                           | Edital:                                               | Pé-de-Meia Licenciaturas 00/2025  |
| Modalidade:                                                                                                   | Discente PdM Licenc                                                      | iatura                      |                                                       |                                   |
| IES de Estudo:                                                                                                | UNIVERSIDADE FEDE                                                        | RAL DE CAMPINA GRANDE       |                                                       |                                   |
|                                                                                                    |                                                                          |                             |                                                       |                                   |
| Dados do Benefi                                                                                               | ciário                                                                   | Dados Bancários e Documento |                                                       | Aceitação do Termo de Compromisso |
|                                                                                                    |                                                                          |                             |                                                       |                                   |
| <sup>2</sup> ara confirmar as alterações                                                                      | s, selecione a opção sal                                                 | var.                        |                                                       |                                   |
| Para confirmar as alterações<br>Dados Pessoais                                                                | s, selecione a opção sai                                                 | lvar.                       |                                                       |                                   |
| Para confirmar as alterações<br>Dados Pessoais<br><b>Nome:</b>                                                | s, selecione a opção sa<br>: MARCIA                                      | var.                        |                                                       |                                   |
| Para confirmar as alterações<br>Dados Pessoais<br>Nome:<br>Sexo:                                              | s, selecione a opção sa<br>: MARCIA<br>: Feminino                        | lvar.                       | Estado Civil:                                         | Divorciado                        |
| Para confirmar as alterações<br>Dados Pessoais<br>Nome:<br>Sexo:<br>País de Nascimento: *                     | s, selecione a opção sa<br>: MARCIA<br>: Feminino<br>: Brasil            | var.                        | Estado Civil:<br>Naturalidade:                        | Divorciado                        |
| Para confirmar as alterações<br>Dados Pessoais<br>Nome:<br>Sexo:<br>País de Nascimento: *<br>Nacionalidade: * | s, selecione a opção sa<br>: MARCIA<br>: Feminino<br><sup>1</sup> Brasil | var.                        | Estado Civil:<br>Naturalidade:<br>Data de Nascimento: | Divorciado<br>PR<br>30/0 /19.     |

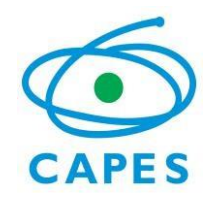

D-Na aba "Dados bancários e Documentos" o bolsista não precisará realizar nenhuma ação.

O Programa Pé-de-Meia Licenciaturas utilizará conta do tipo "poupança social" para pagamento das bolsas. Esta conta será aberta para o bolsista no momento da remessa do primeiro pagamento.

A solicitação de abertura da conta é feita pela Capes.

| ✓ Parabéns, sua bolsa                                                                                             | foi concedida! Faltam ap            | penas os seguintes passos para que você seja efetivamente | um(a) bolsis | ta CAPES.                         |
|----------------------------------------------------------------------------------------------------|-------------------------------------|-----------------------------------------------------------|--------------|-----------------------------------|
| Número do Processo:                                                                                               | 88887.008569/2025-00                | Vigência d                                                | o Benefício: | 01/04/2025 a 30/06/2025           |
| Programa CAPES:                                                                                                   | PDM-LICENCIATURAS                   |                                                           | Edital:      | Pé-de-Meia Licenciaturas 00/2025  |
| Modalidade:                                                                                                    | Discente PdM Licenciatu             | ura                                                       |              |                                   |
| IES de Estudo:                                                                                                    | UNIVERSIDADE FEDERAL                | L DE CAMPINA GRANDE                                       |              |                                   |
| Dados do Benefici                                                                                                 | ário                                | Dados Bancários e Documentos                              |              | Aceitação do Termo de Compromisso |
| Dados do Benefic<br>ara confirmar as alteraçõe                                                                    | ário<br>s, selecione a opção salvar | Dados Bancários e Documentos                              | ]            | Aceitação do Termo de Compromisso |
| Dados do Benefic<br>ara confirmar as alteraçõe<br>ados Bancários                                                  | ário<br>s, selecione a opção salvar | Dados Bancários e Documentos                              | ]            | Aceitação do Termo de Compromisso |
| Dados do Benefic<br>ara confirmar as alteraçõe<br>ados Bancários<br>oupança Social                                | ário<br>s, selecione a opção salvar | Dados Bancários e Documentos                              | ]            | Aceitação do Termo de Compromisso |
| Dados do Benefic<br>ara confirmar as alteraçõe<br>ados Bancários<br>oupança Social<br>Prezado(a) beneficiário(a), | ário<br>s, selecione a opção salvar | Dados Bancários e Documentos                              | ]            | Aceitação do Termo de Compromisso |

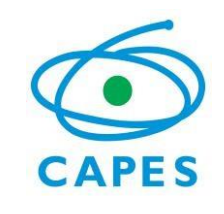

E-Na aba "Aceitação do Termo de Compromisso" o bolsista registrará o aceite do termo de compromisso para recebimento da bolsa do programa.

Após leitura do texto do termo de compromisso apresentado na tela, o bolsista deverá clicar nos dois itens referentes ao termo de responsabilidade e em seguida clicar em "Confirmar Aceite"

| ceitação de Impleme                                                     | entação                                                                                                 |                                                                                                    |                                                                                   |
|-------------------------------------------------------------------------|----------------------------------------------------------------------------------------------------|----------------------------------------------------------------------------------------------------|-----------------------------------------------------------------------------------|
| 🖌 Parabéns, sua bolsa                                                   | foi concedida! Faltam apenas os se                                                                      | eguintes passos para que você seja efetivamen                                                                                                    | te um(a) bolsista CAPES.                                                          |
| Número do Processo:<br>Programa CAPES:<br>Modalidade:<br>IES de Estudo: | 88887.008569/2025-00<br>PDM-LICENCIATURAS<br>Discente PdM LiCenciatura<br>UNIVERSIDADE FEDERAL DE CAMPI | <b>Vigência</b><br>INA GRANDE                                                                                                    | do Beneficie: 01/04/2025 a 30/06/2025<br>Edital: Pé-de-Meia Licenciaturas 00/2025 |
| Dados do Benefici                                                       | ârio E                                                                                                  | Dados Bancários e Documentos                                                                                                    | Aceitação do Termo de Compromisso                                                 |
| ✓ Dados Bancário:                                                       | : e Documentos<br>Fundaçi<br>Programa Bolsa<br>Ter                                                      | Ministério de Educação - MEC<br>ão Coordenação de Aperfeiçoamento de Pessoal d<br>Setor Bancério Norte, Quadra 2, Bloco L,<br>Ce 170.040-03 - Jensilla, Dr<br>a de Atratividade e Formação para a Docênci<br>rmo de Compromisso do Bolsista Discente Po | e Nivel Superior - CAPES<br>Lote 06<br>M Licenciaturas<br>IM Licenciatura         |
| TERMO DE RESPONSABI                                                     | IDADE                                                                                                   |                                                                                                    |                                                                                   |
| 🗹 Declaro estar ciente do te                                            | rmo acima, bem como dos termos d                                                                        | e minha concessão.                                                                                                    |                                                                                   |
| 🗹 Informo que as informaçi                                              | ões prestadas são verdadeiras, assun                                                                    | nindo inteira responsabilidade pelas mesmas.                                                                                                    |                                                                                   |

• OBSERVAÇÃO: Como o aceite do termo é realizado no sistema, não é necessário imprimir e assinar o documento.

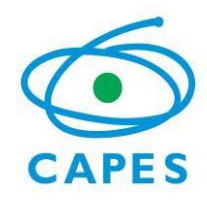

## 2.2 Aceite do termo no Aplicativo

Disponível para Download, gratuitamente, nas lojas Apple Store e Google Play.

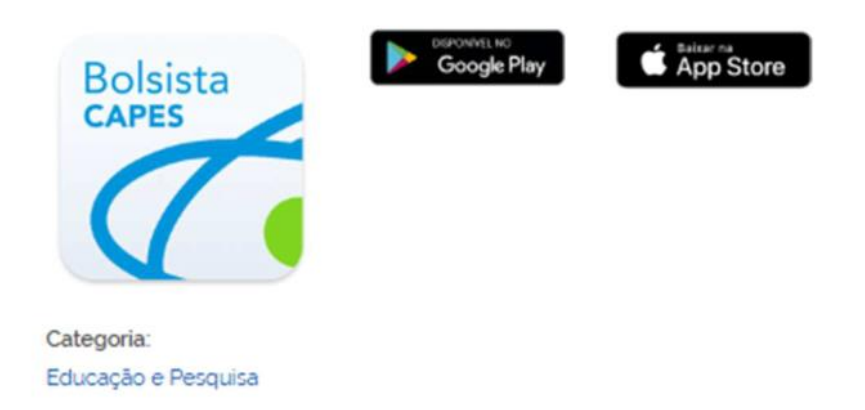

Para registrar o aceite do termo de compromisso pelo aplicativo, siga as instruções abaixo:

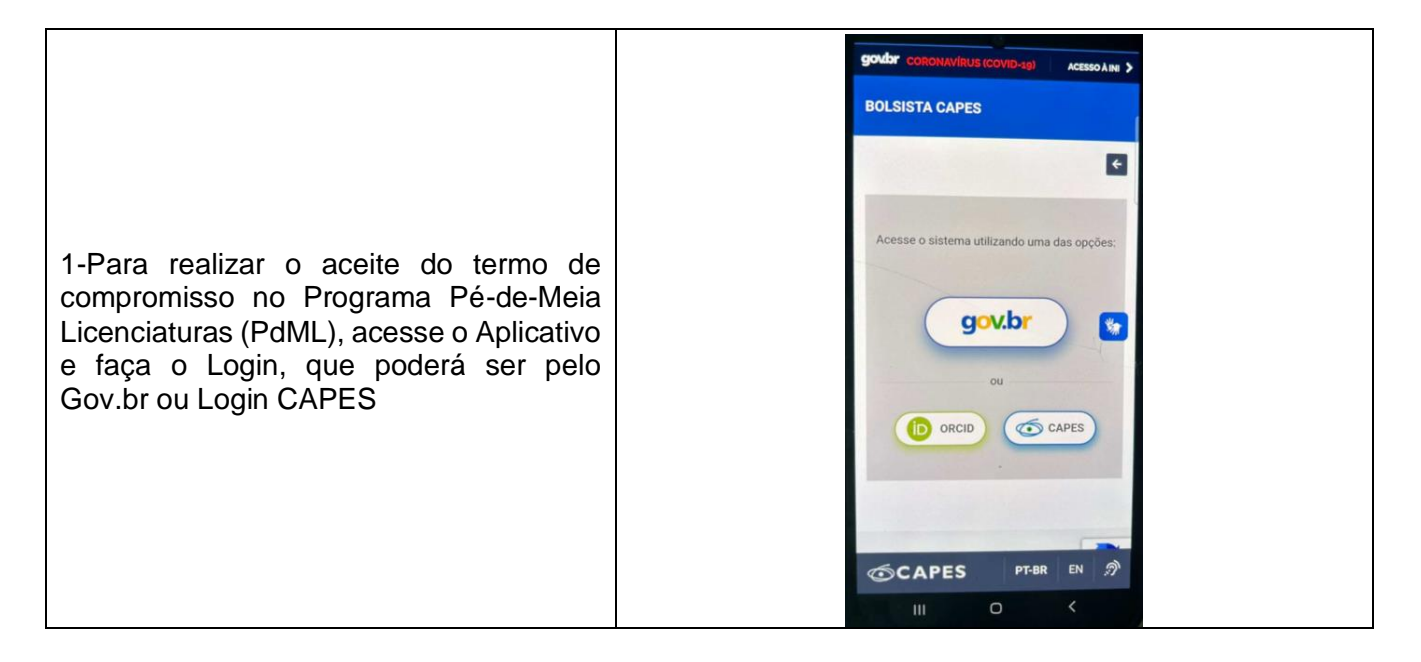

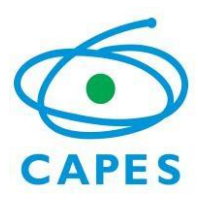

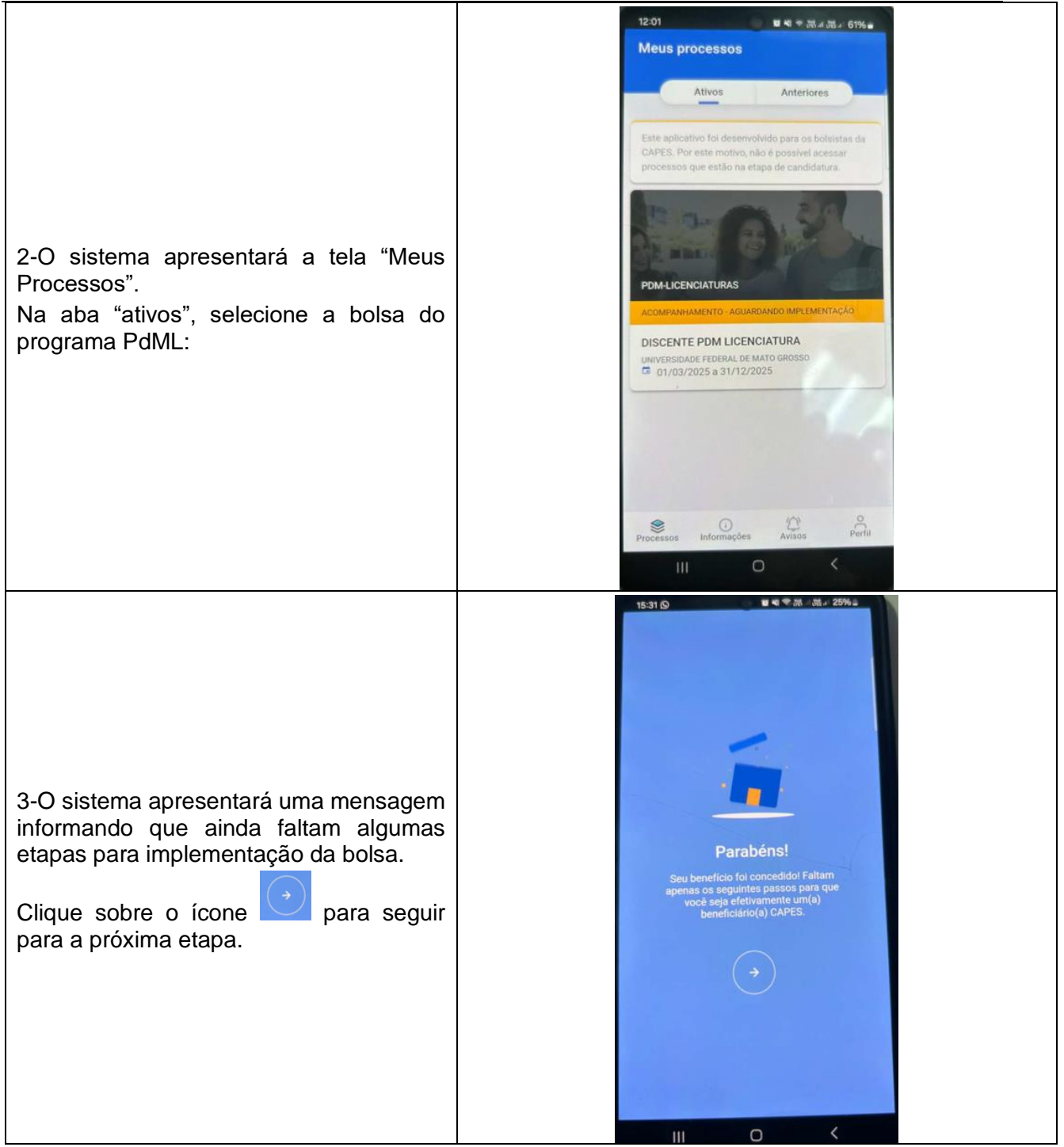

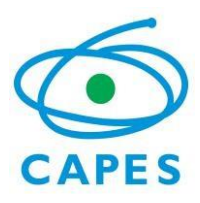

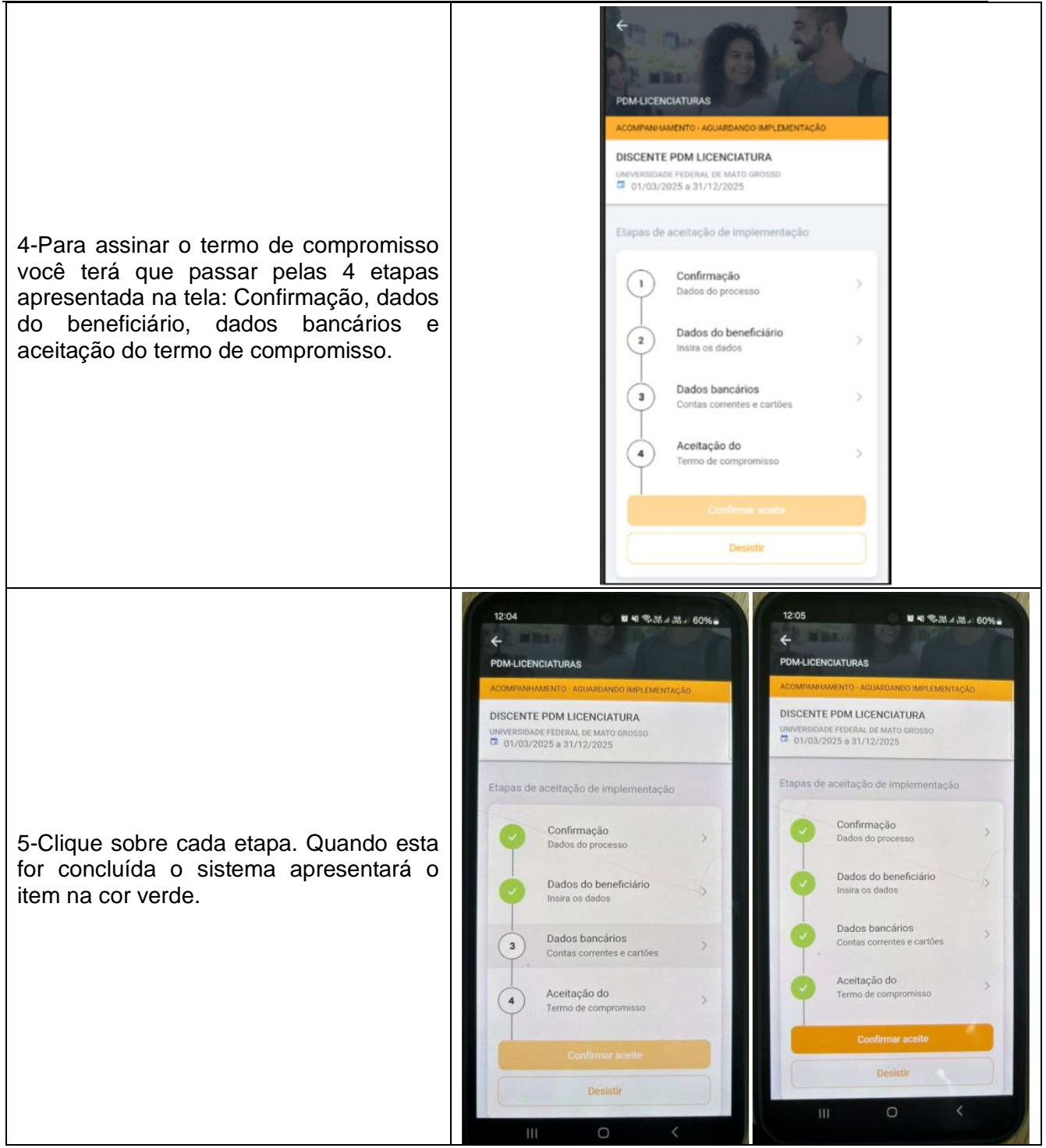

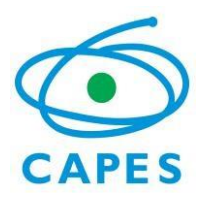

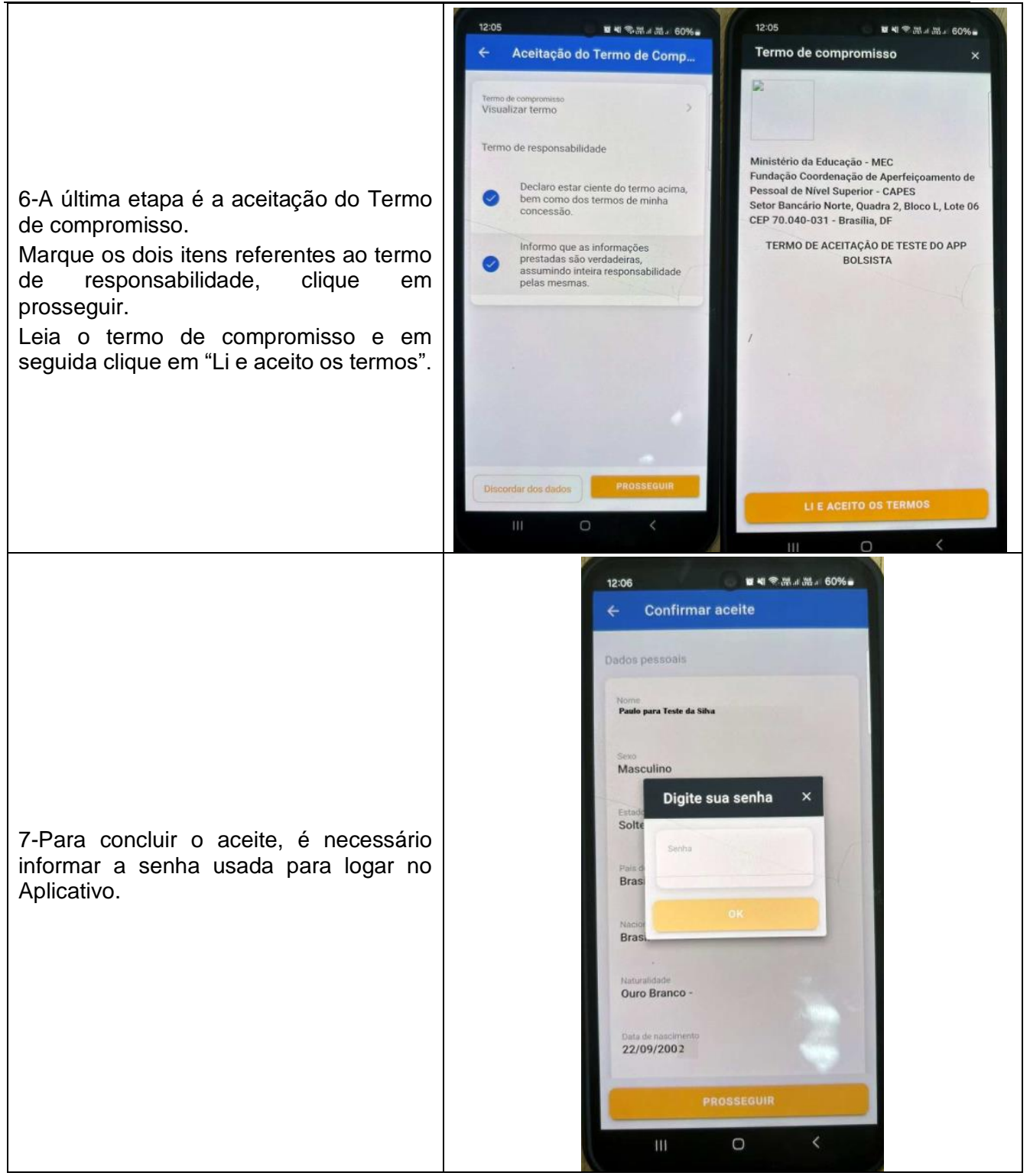

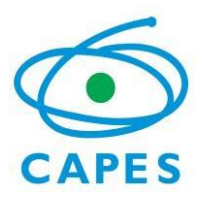

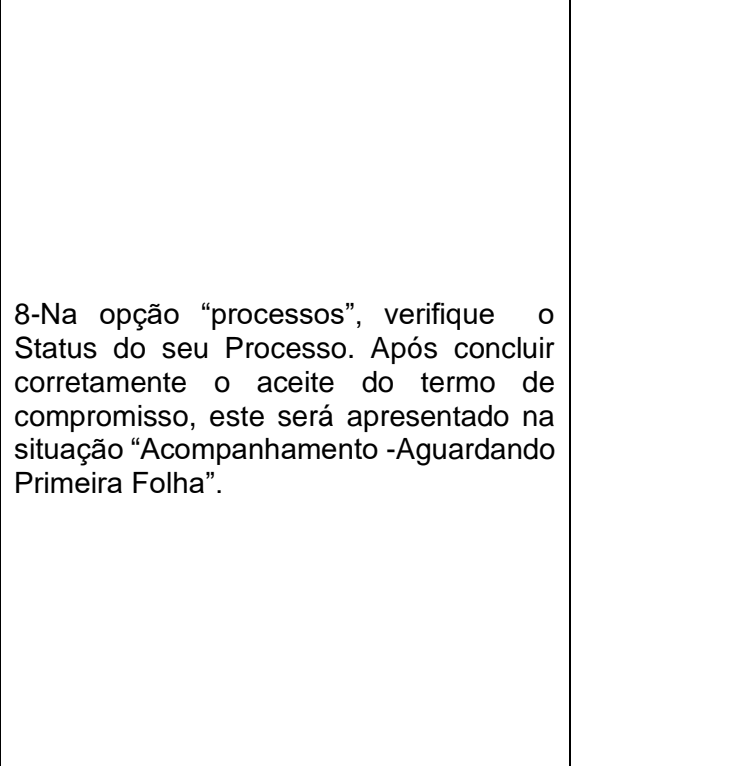

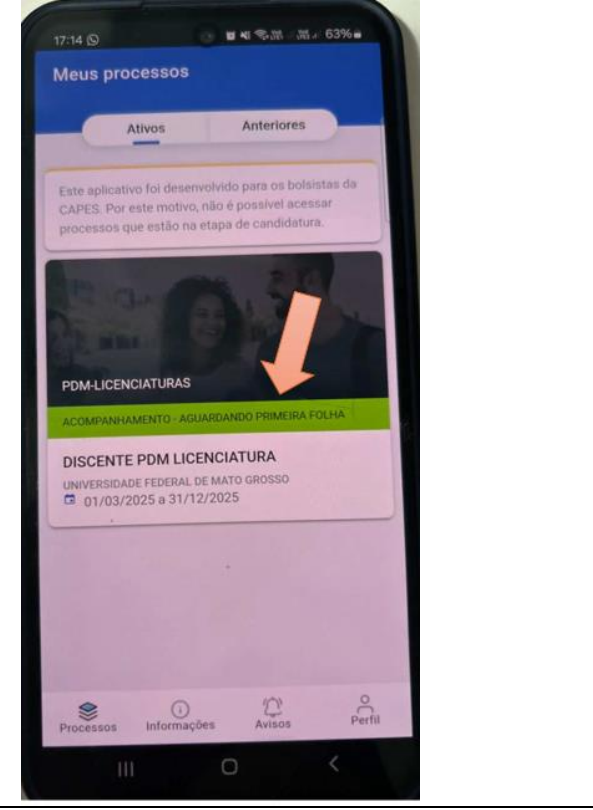